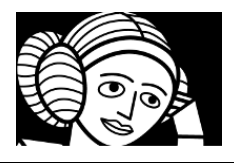

-

#### Objectifs du TP :

L'objectif du TP est de découvrir le langage PHP, de l'utiliser pour rendre un site web dynamique.

### Connexion à la plateforme Emerginov du lycée

- ✔ Se connecter à son compte émerginov :<u>https://www.emerginov.lycee-ledantec.ac-rennes.fr/</u>
- Choisir my account and projects. Entrer votre login et votre mot de passe.
- ✓ Ouvrir le projet : ADA\_ex1

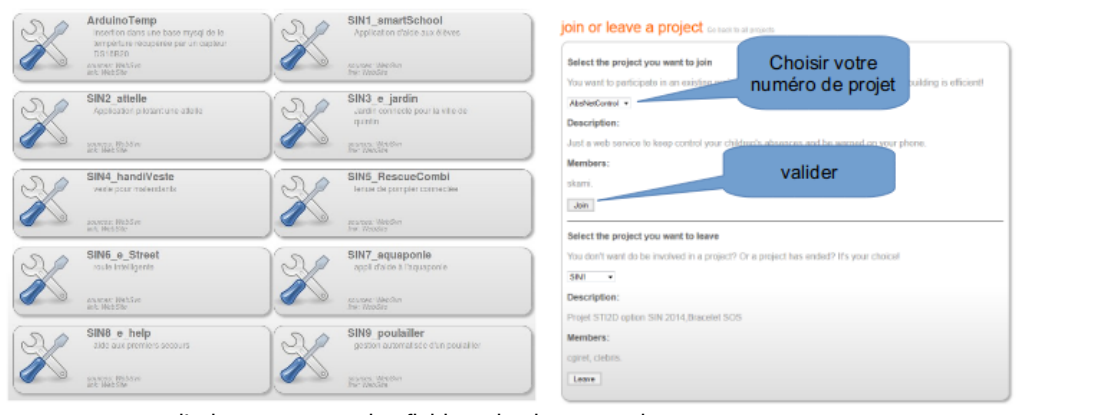

Ada ex1 Corrige

Français - French

|                                                  | Révision 14   P Dernière modification   # Différence avec | la précédente   🗐 Afficher le Journal        |                        |                  |
|--------------------------------------------------|-----------------------------------------------------------|----------------------------------------------|------------------------|------------------|
| DERNIÈRE MODIFICATION                            | Chemin                                                    | Dernière modification                        | Journal Télécharger    | Emerginov Editor |
| Révision 15 2019-02-04 13:49:20                  | 🗆 🔁 branches/                                             | 1 30j 20h emergadm                           | journal                | 🔓 🔽 🖉            |
| Auteur: emergsvnadm                              |                                                           | 1 30j 20h emergadm<br>15 29j 00h emergsvnadm | Journal                |                  |
| Message du journal:                              | 🗆 🦾 📴 web/                                                | 15 29j 00h emergsvnadm                       | Journal                |                  |
| fgautier - Emerginov Editor: updating index.html | 🗌 🦾 📴 media/                                              | 13 30j 19h fgautier                          | 🔄 Journal 🚍 Télécharge |                  |
|                                                  | 🗆 📖 accueil.html                                          | 9 30j 19h fgautier                           | 🔄 Journal 🚍 Télécharge | r 5 X            |
|                                                  | General favicon.ico                                       | 1 30j 20h emergadm                           | 📄 Journal 😑 Télécharge | r 👌 🔪            |
|                                                  | 🗌 📖 index.html                                            | 15 29j 00h emergsvnadm                       | 🔝 Journal 🚍 Télécharge | r 👌 📉            |
|                                                  | passwords.php                                             | 2 30j 20h emergsvnadm                        | journal                | 6 1              |

 Créez un fichier dans le dossier web, cliquez sur la feuille blanche avec un plus sur la ligne de ce dossier. N'oubliez pas l'extension du fichier lorsque vous nommez le fichier, prenez le format: nom\_index4.php.

# Mon premier programme en PHP

L'objectif de ce premier programme est d'écrire le fameux message « Hello World ! » sur votre page web.

Éditez le fichier nom\_index4.php en recopiant le code ci-dessous :

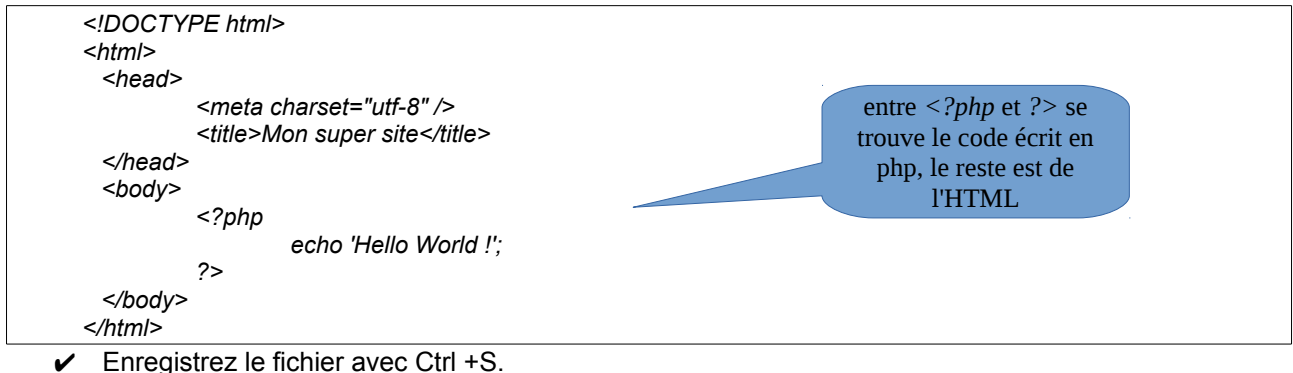

- Dana la navigatour égriro
- ✔ Dans le navigateur, écrire
  - https://projects.emerginov.lycee-ledantec.ac-rennes.fr/Ada\_ex1/nom\_index4.php
- ✓ Votre page web apparaît.

## Une page web dynamique

La première page créée dans le chapitre précédent n'est pas une page dynamique, le message affiché est toujours le même, et aurait pu être écrite entièrement en HTML.

- Nous allons ici écrire une nouvelle page qui ajoute à la précédente l'affichage l'heure et la date.
  - Modifiez la partie php de votre fichier nom\_index4.php précédent en recopiant le programme cidessous. Enregistrez puis vérifiez le résultat sous Firefox. Félicitations, vous venez d'écrire votre première page web dynamique.

| php</th <th></th> |                                                      |
|-------------------|------------------------------------------------------|
|                   | echo 'Hello World !';                                |
|                   | echo '<br>';                                         |
|                   | \$date = date('d-m-Y');                              |
|                   | \$heure = date('H:i:s');                             |
|                   | echo 'Nous sommes le '.\$date.' et il est '.\$heure; |
| 2>                |                                                      |

✓ Pourquoi date et heure sont-ils précédés du caractère \$ ?

La fonction date renvoie une chaîne de caractères (String) en fonction des paramètres qu'elle reçoit. Utilisez le site web php.net, en faisant une recherche sur cette fonction date, afin de modifier votre programme pour afficher :

Hello World ! Nous sommes le Sunday 12 October 2014 Il est 21h28m54s Nous sommes le 284ème jour de l'année 2014

Remarque : pour écrire un apostrophe en PHP, vous devez le précéder d'un antislash dans la chaîne de caractères. Par exemple, echo 'ceci n\'est pas une mauvaise chaîne';

### Les formulaires

Les formulaire sont très présents sur les pages web : ils permettent de transmettre des informations du client vers le serveur.

Le formulaire s'écrie en HTML, encadré par les balises <form> et </form>. Des objets tels que des lignes de texte, des boutons, des cases à cocher sont placés à l'intérieur de ces balises dans le but de recueillir des informations.

Une fois le formulaire complété, un bouton « Envoyer » permet de transmettre les informations au serveur à l'aide d'une méthode d'envoi, GET ou POST.

Nous allons créer un formulaire permettant à l'utilisateur de rentrer son nom et son prénom :

| Nom:     | On donr   |
|----------|-----------|
| Prénom : | et cible. |
| Envoyer  | premier   |

On donne, ci-dessous, les programmes index.html et cible.php. Le deuxième fichier est appelé par le premier lors de l'appui sur le bouton Envoyer.

✔ Faîtes la saisie de ces 2 programmes et testez le fonctionnement sous Firefox.

nom\_index4.html

| html                                                                                                    |                 |                  |
|----------------------------------------------------------------------------------------------------|-----------------|------------------|
| <html></html>                                                                                                    |                 |                  |
| <head></head>                                                                                                    |                 |                  |
| <meta charset="utf-8"/>                                                                                                    |                 |                  |
| <title>Mon super site</title>                                                                                                    |                 |                  |
|                                                                                                    | Envoi des donné | es du formulaire |
| <body></body>                                                                                                    |                 |                  |
| <form <="" action="nom_cible4.php" td=""><td></td><td></td></form>                                                                       |                 |                  |
| method="get">                                                                                                    | index.html      | cible.php        |
| Nom:                                                                                                    |                 |                  |
| <input <="" name="nom" td="" type="text"/> <td></td> <td></td>                                                                           |                 |                  |
| size="20"/>                                                                                                    |                 |                  |
| Prénom :                                                                                                    |                 |                  |
| <input name="prenom" size<br="" type="text"/> <input <="" td="" type="submit" value="Envoyer"/> <td>e="20"/&gt;<br/>/&gt;</td> <td></td> | e="20"/><br>/>  |                  |
|                                                                                                    |                 |                  |
|                                                                                                    |                 |                  |
|                                                                                                    |                 |                  |

| nom_ | cible4.php                     |                                                                                     |
|------|--------------------------------|-------------------------------------------------------------------------------------|
|      | DOCTY</td <td>PE html&gt;</td> | PE html>                                                                            |
|      | <html></html>                  |                                                                                     |
|      | <head></head>                  |                                                                                     |
|      |                                | <meta charset="utf-8"/>                                                             |
|      |                                | <title>Mon super site</title>                                                       |
|      |                                |                                                                                     |
|      | <body></body>                  |                                                                                     |
|      |                                | php</td                                                                             |
|      |                                | echo 'Bonjour '.\$_GET['prenom'].' '.\$_GET['nom'].' !<br>>';                       |
|      |                                | echo 'Pour revenir à la page formulaire <a href="nom_index4.html">clique ici</a> '; |
|      |                                | ?>                                                                                  |
|      |                                |                                                                                     |
|      |                                |                                                                                     |

- ✔ Répondez aux questions ci-dessous en analysant le programme nom\_index4.html:
- ✔ Recopiez la ligne permettant de créer un champ de saisie de texte simple appelé prenom.
- ✔ Recopiez la ligne permettant de créer un bouton d'envoi du formulaire.
- ✔ Recopiez la ligne permettant de créer un champ de saisie de texte simple appelé nom.
- ✓ La méthode utilisée ci-dessus est le GET et donc les données du formulaire sont transmises au fichier cible.php par l'URL. Notez ci-dessous l'URL lorsque vous tapez votre nom, votre prénom et que vous validez :

Repérez dans cette URL les noms et valeurs des variables transmises.

| Nom de la variable |  |  |
|--------------------|--|--|
| Valeur             |  |  |

✓ Modifiez le fichier index.html afin d'obtenir le formulaire ci-dessous. Vous utiliserez les sites cidessous pour vous aider :

http://formation.upyupy.fr/html-xhtml/formulaires-html/ http://cyberzoide.developpez.com/html/form.php3

| Nom: Dup         | ond                                    |
|------------------|----------------------------------------|
| Prénom :         | pierre                                 |
| Sexe : 💿 🛛       | Masculin 🔿 Féminin                     |
| Année de 1       | naissance : 1997 🌲                     |
| Vos loisirs      | favoris :                              |
| Sport<br>Envoyer | ⊃ Shopping 🥌 Cinéma ⊃ TV ⊃ Jeux vidéos |

✓ Modifiez maintenant le fichier cible.php afin qu'il récupère et affiche toutes les données envoyées sous la forme suivante :

Bonjour pierre Dupond ! Vous êtes un homme Vous êtes né en 1997. Vous avez 17 ans. Vos loisirs préférés sont : sport cinema

Pour revenir à la page formulaire, <u>cliquez ici</u>

Remarque : pour récupérer tous les loisirs du visiteur, vous devez les stocker dans un tableau dans le formulaire et lire le contenu du tableau dans le fichier cible.